## Migrar do Firebird 2.1 para 2.5

O objetivo desse manual é auxiliar na migração das bases de dados do Firebird 2.1 para o 2.5.

A partir da versão **<u>3.0.137</u>** o **<u>Intellicash</u>** não funcionara mais com a versão 2.1 do Firebird e para instalar o **Easy Cash** é obrigatório utilizar o Firebird 2.5.

# 1º Passo: Verificar a base de dados.

- Rodar script de campos NULL;
- Compilar todas as procedures. Para fazer isso acesse o ibexpert na barra que mostra a base de dados na parte esquerda clique com botão direito sobre as procedures, vá até a opção "Recompile all stored procedures", conforme imagem abaixo;

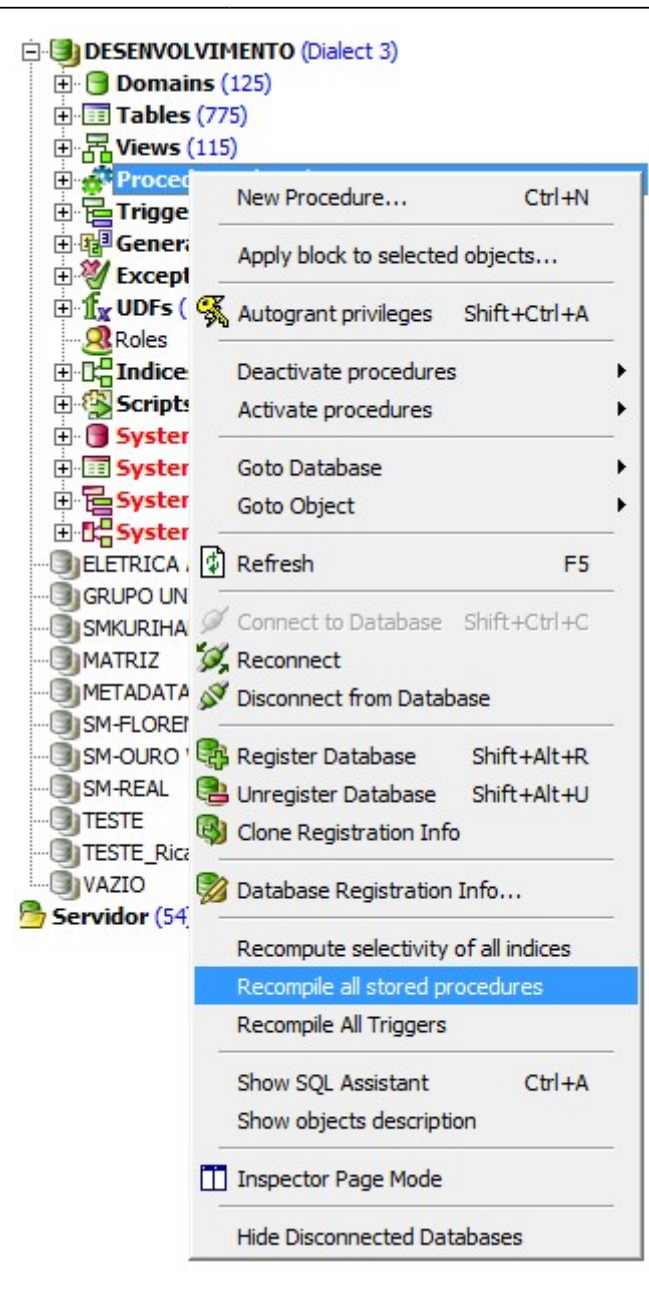

• Compilar todas as Triggers. Para fazer isso basta fazer o mesmo procedimento acima, clicando em "Recompile all Triggers";

| DESENVOLVI<br>Domains<br>Tables (72<br>Comparison<br>Domains<br>Tables (72<br>Domains<br>Domains | MENTO (Dialect 3)<br>(125)<br>75)<br>5)<br>es (3066) |                       |
|----------------------------------------------------------------------------------------------------|------------------------------------------------------|-----------------------|
| 🕀 🔁 Triggere (<br>🕀 🔁 Gener                                                                                                    | New Trigger                                          | Ctrl+N                |
| Excep                                                                                                    | Apply block to selected                              | l objects             |
|                                                                                                    | Autogrant privileges                                 | Shift+Ctrl+A          |
| E Script                                                                                                    | Deactivate triggers                                  | ۰.                    |
| E Syste                                                                                                    | Activate triggers                                    | <b>`</b>              |
| E Syste                                                                                                    | Goto Database                                        | <u> </u>              |
|                                                                                                    | Pafrach                                              | F5                    |
| SMKURIH/                                                                                                    | Connect to Database                                  | Shiftuctuc            |
| METADAT.                                                                                                    | Reconnect                                            | SHILTCUITC            |
|                                                                                                    | Disconnect from Datab                                | ase                   |
| SM-REAL                                                                                                    | Register Database                                    | Shift+Alt+R           |
| TESTE_Ric                                                                                                    | Unregister Database                                  | Shift+Alt+U           |
| VAZIO                                                                                                    | Cione Registration Inte                              |                       |
|                                                                                                    | Database Registration                                | Info                  |
|                                                                                                    | Recompute selectivity                                | of all indices        |
|                                                                                                    | Recompile all stored pr<br>Recompile All Triggers    | ocedures              |
|                                                                                                    | Show SQL Assistant<br>Show objects descripti         | Ctrl+A<br>on          |
|                                                                                                    | Inspector Page Mode                                  |                       |
|                                                                                                    | Hide Disconnected Dat                                | aba <mark>s</mark> es |

Esses procedimentos não podem apresentar nenhum erro, caso tenha erro entrar em contato com a Intelliware.

# 2º Passo: Realizar o Backup.

Após realizar o passo 1 com sucesso, fazer o backup da base de dados. Para isso basta executar o comando abaixo no Prompt de Comando: **"gbak -user nome\_usuario -pass senha caminho\_do\_banco caminho\_do\_backup"**.

Esse procedimento não pode apresentar nenhum erro, caso tenha erro entrar em contato com a Intelliware.

Obs: Para realizar o backup por linha de comando conforme descrito acima tem que copiar o gbak.exe que está dentro da pasta bin da instalação do Firebird para a pasta system32 do Windows.

# 3º Passo: Desinstalar o Firebird 2.1.

Para desinstalar o Firebird basta acessar o painel de controle ir até o menu **"Programas e Recursos"** isso no Windows 7, se for XP se chama **"Adicionar ou Remover Programas"**. Localizar o registro do Firebird, e clicar em Desinstalar.

| Firebird 2.1.5.18497 (Win32) | Desinstalar  | Firebird Project |
|------------------------------|--------------|------------------|
|                              | Desitistalat |                  |

## 4º Passo: Instalar o Firebird 2.5.

A instalação do Firebird 2.5 é bem parecida com a do 2.1, porem o 2.5 tem uma nova opção, o Firebird **"SuperClassic"**. Algumas vantagens sobre cada tipo de instalação: **SuperServer** 

- Bases de dados pequenas ou pouco acessadas;
- Servidores pequenos;
- Ambiente onde o cache compartilhado é mais vantajoso que a escabilidade do SuperClassic.

#### ClassicServer

- · Ambientes onde a estabilidade é a maior preocupação;
- Servidores multi-processados;
- Grandes bases de dados com centenas de usuários.

#### SuperClassic

- Servidores multi-processados;
- Grandes bases de dados com centenas de usuários;
- Ambiente onde o cache dedicado é mais vantajoso que o cache compartilhado do SuperServer;
- Ambiente onde o ClassicServer já não consegue escalar.

Para bases com 3 ou mais usuários simultâneos indicamos a instalação do SuperClassic

Para o bom desempenho do **SuperClassic** o servidor deve ser multi-processador(ou com um único processador com vários nucleos), caso contrário deve ser instalado o **SuperServer** 

A instalação do Firebird pode ser baixada em http://www.firebirdsql.org/en/firebird-2-5-2-upd1/

#### Baixar a versão 32 bits

Após executar o instalador e chegar na tela de escolha do tipo de serviço que será instalado, o sistema listará os serviços **Binários ClassicServer** e **Binários Super Server**. Para instalar a opção **SuperClassic** basta escolher a opção "Binários Classic Server", conforme imagem abaixo:

5/7

| Seleccione             | os componentes                                                                                                    | (                  |
|------------------------|----------------------------------------------------------------------------------------------------|--------------------|
| Que comp               | oonentes deverão ser instalados?                                                                                              | <u> </u>           |
| Seleccion<br>não queri | e os componentes que quer instalar e desseleccione os compo<br>nstalar. Clique em Seguinte quando estiver pronto para continu | onentes que<br>ar. |
| Instalaçã              | o personalizada.                                                                                                    | ~                  |
| Comp                   | onentes do Servidor                                                                                                    | 8,9 MB             |
| - 🖲 B                  | nários Classic Server                                                                                                    | 3,7 MB             |
| -OB                    | nários Super Server                                                                                                    | 3,8 MB             |
| Comp                   | onentes do Programador e das ferramentas de administração                                                                     | 9,5 MB             |
| ✓ Comp                 | onentes do Cliente                                                                                                    | 0,8 MB             |
|                        |                                                                                                    |                    |
|                        |                                                                                                    |                    |
|                        |                                                                                                    |                    |
| A selecçã              | o actual necessita de pelo menos 23,9 MB de espaço em disco                                                                   | D.                 |
| uguês ——               |                                                                                                    |                    |
|                        | Antonian Consultate                                                                                                    |                    |
|                        | S ACTIENDE DE DECIDIONE                                                                                                    | 2 0.000            |

Na interface seguinte ira aparecer a opção de selecionar as opções adicionais. É nessa tela que pode ser marcada a opção para utilizar o Super Classic **"Usar Super Classic"**.

Caso tenha escolhido a opção Super Server nessa interface não aparecerá à opção de **"Usar Super Classic"**.

Nessa interface devem ser marcadas as opções de executar o Firebird como serviço e copiar a biblioteca cliente do Firebird para pasta system do Windows.

| Seleccione<br>Que tarefa | tarefas adicionais<br>as adicionais deverão ser executadas?                                                                  |
|--------------------------|----------------------------------------------------------------------------------------------------|
|                          |                                                                                                    |
| Seleccione<br>instalação | e as tarefas adicionais que deseja que o Assistente de Instalação execute na<br>do Firebird e em seguida clique em Seguinte. |
| Executar of              | o servidor Firebird como:                                                                                                    |
|                          | utar como <u>A</u> plicação?                                                                                                 |
| Execu                    | utar como um <u>S</u> erviço?                                                                                                |
| ✓ Iniciar                | r o Firebird automaticamente de cada vez que o sistema arranca?                                                              |
| ✓ "Usar                  | SuperClassic?"                                                                                                    |
| Copiar                   | r a biblioteca do cliente <u>Fi</u> rebird para a pasta de <system>?</system>                                                |
| Criar a                  | a biblioteca cliente como GDS32.DLL para "retro-compatibilidade"?                                                            |
|                          |                                                                                                    |
| ortuguês ———             |                                                                                                    |

Após instalar o Firebird copiar a DLL **"iw\_UDF.dll"** para pasta UDF que está na raiz onde foi instalado o Firebird. Copiar os arquivos **"gbak.exe"** e **"gfix.exe"** que se encontram na pasta BIN da raiz do Firebird para o system32 da maquina.

### 5ºPasso: Restaurar a Base de Dados

Com o Firebird 2.5 instalado vamos restaurar a base de dados, para isso executaremos o seguinte comando no Prompt de comando: **"gbak -r -user nome\_usuario -pass senha caminho\_do\_backup caminho\_do\_banco -FIX\_FSS\_D win1252"** Executado o comando sem erros o banco de dados está pronto para ser usado.

Para ter certeza que está usando o GBAK correto, no prompt de comando digite **gbak -z**, deverá aparecer uma mensagem indicando que está sendo usado o Firebird 2.5

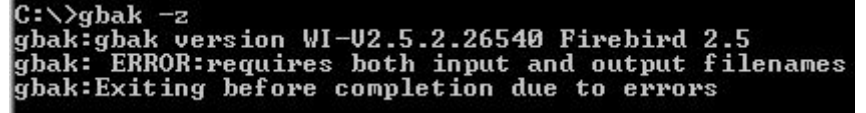

# 6ºPasso: Copiar arquivos para pasta de sistema

Após a instalação do firebird 2.5 é importante copiar os arquivos abaixo para a pasta de sistema do

- GSTAT.exe
- GFIX.exe
- GBAK.exe
- GSEC.exe
- GDS32.dll

Esses arquivos se encontram na pasta Bin do diretório onde foi instalado o Firebird 2.5.

Caso o Windows seja x64 é importante que os arquivos sejam copiados para as pastas \Windows\System32\ e \Windows\SysWOW64\

From: http://wiki.iws.com.br/ - **Documentação de software** 

Permanent link: http://wiki.iws.com.br/doku.php?id=intellicash:manuais\_auxiliares:migrar\_para\_firebird\_2.5

Last update: 2014/02/18 14:43